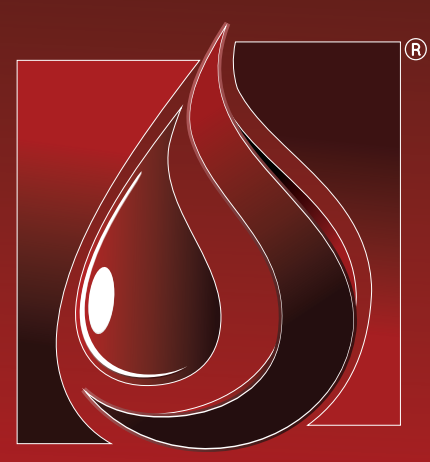

### MANUAL

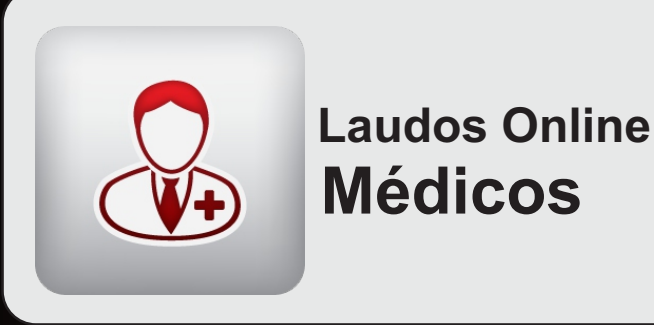

# **Laboratório ão Paulo** Análises Clínicas e Anatomia Patológica

www.labsaopaulo.com.br

#### Manual Laudos Online - Médicos

### www.labsaopaulo.com.br

Antes de iniciar o nosso passo-a-passo acesse a nossa página de **Resultados Online** em nosso site, você irá facilmente visualizar **três opções de acesso** aos laudos online.

Clique no **botão do centro** (imagem abaixo). Uma nova **aba ou janela** abrirá em seu navegador de internet.

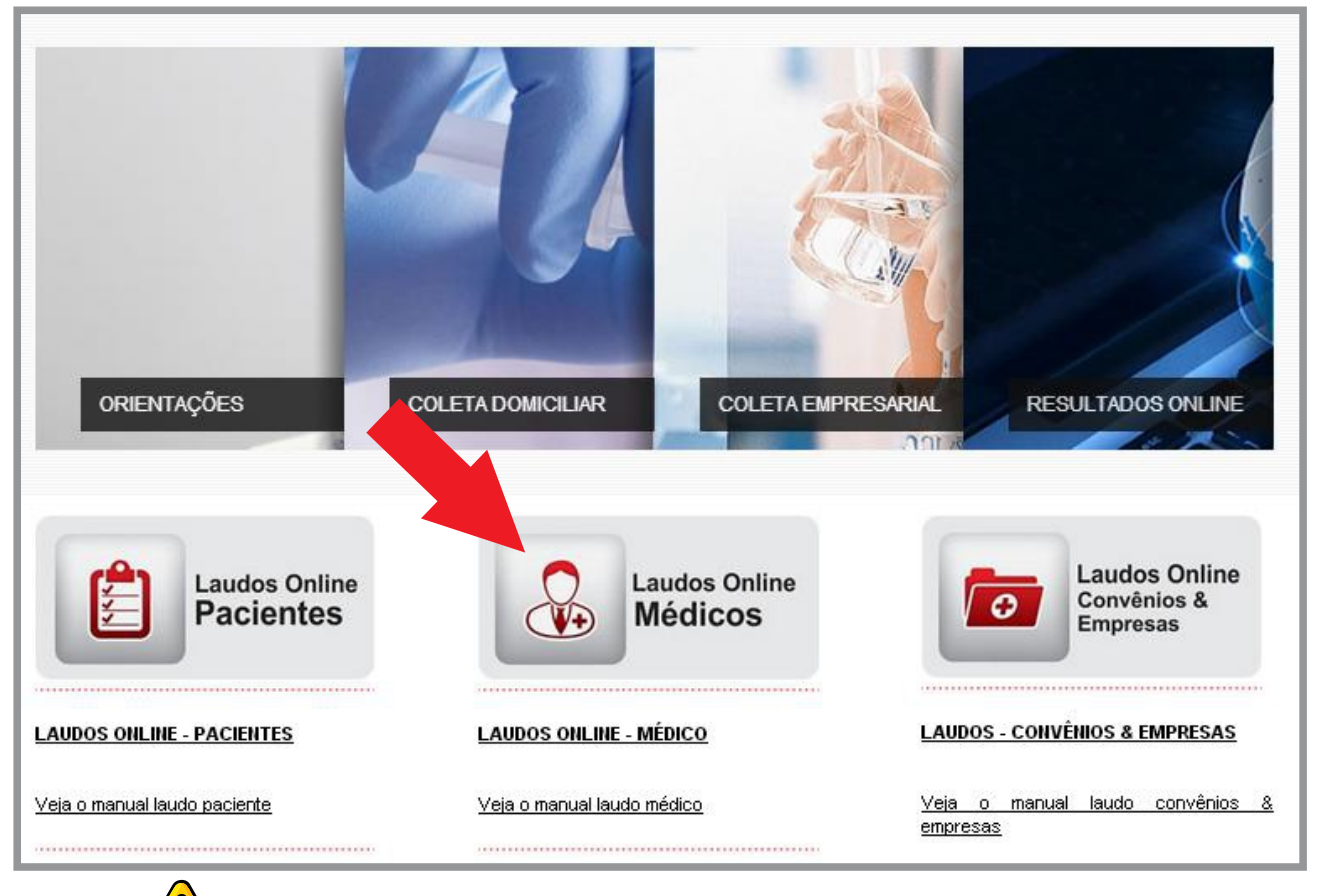

### ATENÇÃO 🔔

Se após clicar no botão mostrado acima uma nova pagina não aparecer,é bem provável que o seu navegador de internet esteja bloqueando pop-ups, configure-o corretamente para que não continue bloqueando o acesso à nossa página. Você também pode tentar acessar clicando no endereço abaixo ou até mesmo copiando e colando-o na barra de endereços de seu navegador. LINK DE ACESSO:

http://hplaboratorio.dlinkddns.com:8080/cgi-bin/pla302.exe?hterm=095&hlab=136&hsrv=221

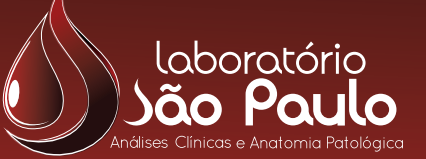

### 1º Passo

#### Informações para acesso do Médico

Nessa tela você deverá informar corretamente o **Estado 1** a qual pertence, **CRM 2** e a **senha de acesso 3** que é informada pelo Laboratório. Clique em Enviar 4 para ir para a próxima tela.

| Emissão de laudos OnLine para Médicos (v20100930) |                                                 |  |  |  |  |
|---------------------------------------------------|-------------------------------------------------|--|--|--|--|
|                                                   | CRM do(a) Médico(a) SP 48532<br>Senha de acesso |  |  |  |  |
|                                                   | Enviar                                          |  |  |  |  |
| Desenvolvido por <u>SETOR - Informática</u>       |                                                 |  |  |  |  |

Manual

Laudos Online - Médicos

Basicamente todos os médicos cadastrados em nosso sistema estão configurados para que sejam acessados selecionando o campo para o estado de **São Paulo (SP) 1**.

Para mais informações a respeito da **criação da senha de acesso** entre em contato conosco através de nossos telefones ou e-mail.

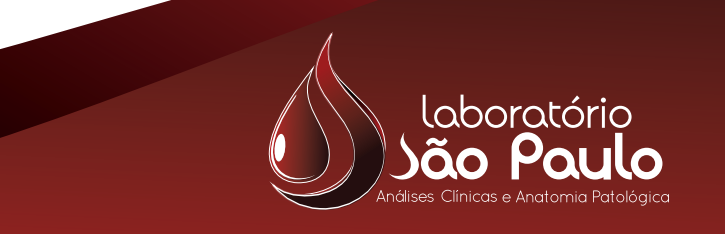

#### Manual Laudos Online - Médicos

## 2º Passo

#### **Opções de busca**

Nessa tela você pode escolher qual a melhor maneira para efetuar a busca de determinado paciente de acordo com a sua necessidade, podendo ser diretamente com o código do paciente 1, pesquisar pelo nome 2, ou até mesmo informando o numero do convenio e um período 6 entre datas, assim o sistema irá gerar uma lista logo abaixo com todos os pacientes encontrados.

|   | Emissão de laudos OnLine para Médicos (v20121112)                                           |  |  |  |  |  |  |
|---|---------------------------------------------------------------------------------------------|--|--|--|--|--|--|
|   | Bom Dia !!                                                                                  |  |  |  |  |  |  |
|   | Dr(a) - NAO INFORMADO -                                                                     |  |  |  |  |  |  |
|   | Por favor,                                                                                  |  |  |  |  |  |  |
|   | Caso possua o protocolo do paciente, digite-o aqui                                          |  |  |  |  |  |  |
| Ľ | Se deseiar efetuar uma husca, digite o nome completo ou parcial do paciente:                |  |  |  |  |  |  |
| 0 |                                                                                             |  |  |  |  |  |  |
| Ĭ | A busca também pode ser feita pelo convênio, informando o código de três dígitos do mesmo e |  |  |  |  |  |  |
|   | o período referente a busca Período até                                                     |  |  |  |  |  |  |
|   | (Utilize apenas um tipo de filtro para as buscas)                                           |  |  |  |  |  |  |
|   |                                                                                             |  |  |  |  |  |  |
|   | Enviar Limnar Sair                                                                          |  |  |  |  |  |  |
|   |                                                                                             |  |  |  |  |  |  |
|   | Desenvolvido por <u>SETOR - Informática</u>                                                 |  |  |  |  |  |  |
|   |                                                                                             |  |  |  |  |  |  |

#### ATENÇÃO 🦊

Perceba que são divididos em três tipos os filtros que podemos utilizar para a busca, sao eles:

1 Pesquisa com o código do paciente.

- 2 Pesquisa com o nome do paciente. (opção recomendada)
- Pesquisa por numero de convênio e período.

Sendo assim, você deve escolher apenas uma das três opções de filtros disponíveis para preencher, por exemplo, se voce optar por buscar com o nome do paciente **(opção recomendada)**, digite apenas o nome e não preencha nenhum outro campo.

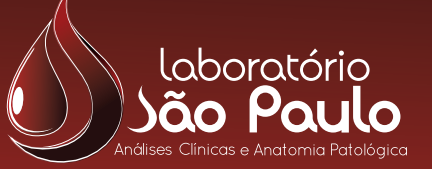

### 3º Passo

#### Digitando informações de busca

Após inserir as **informações para a pesquisa 1** clique no botão **Enviar 2** para que seja carregada a lista de pacientes encontrados, feito isso, clique agora no botão **3** para expandir a **lista**, selecione o paciente que desejar e clique novamente em **Enviar 5**.

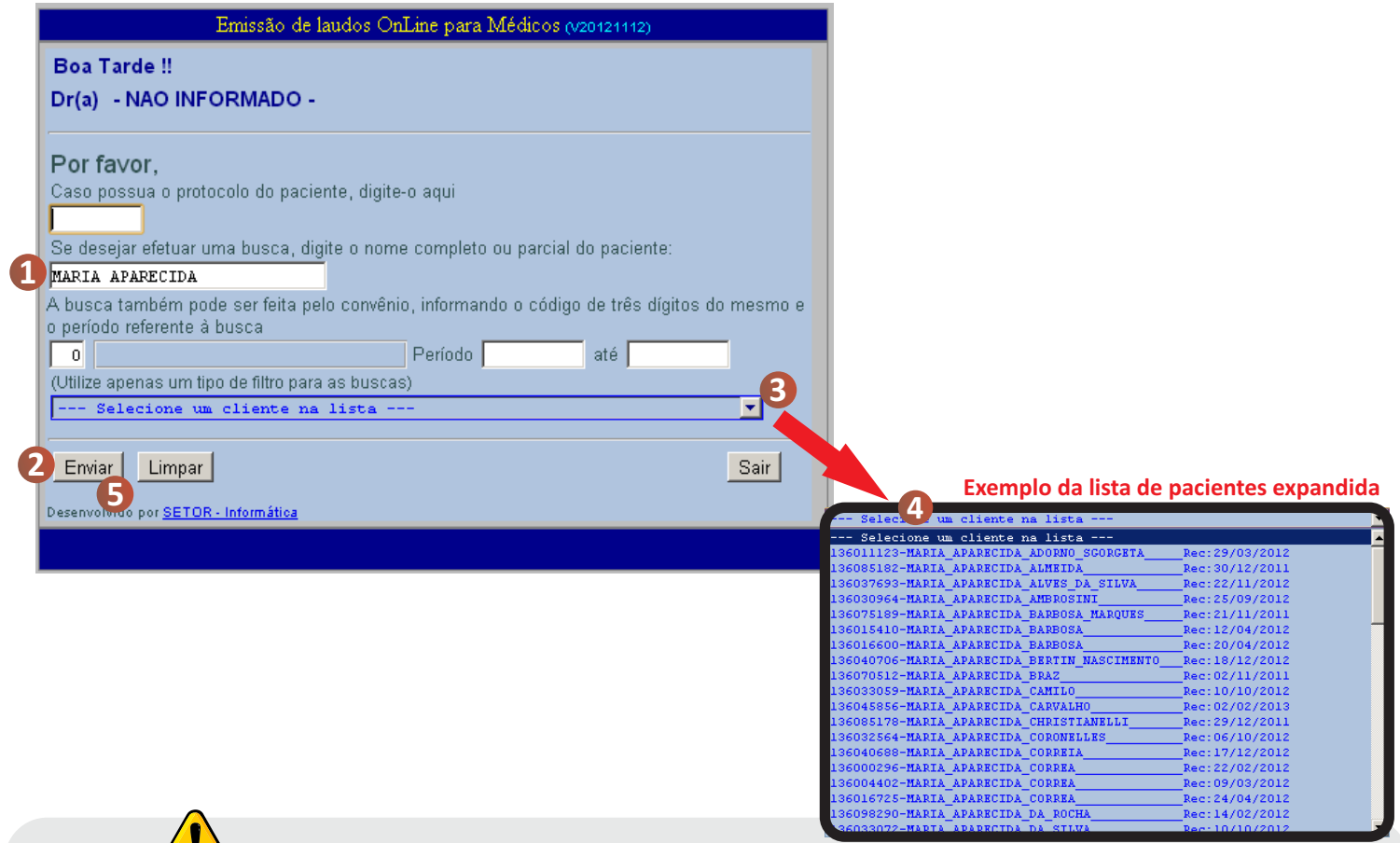

ATENÇÃO 🚺

Manual

Laudos Online - Médicos

Ao optar por pesquisar com o nome do paciente ,existem algumas regras a serem seguidas, sao elas:

- Devem ser digitadas todas as letras maiúsculas
- Não utilize caracteres especiais e acentuações
- Se não estiver encontrando o paciente procure **digitar somente o primeiro nome**, pois durante nossos cadastros podem haver abreviações em sobrenomes ou digitações errôneas.

#### EXEMPLO PARA DIGITAÇÃO :

🔀 Maria Aparecida Conceição

deve ser digitado como:

🥖 MARIA APARECIDA CONCEICAO

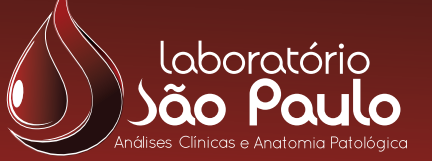

#### Manual Laudos Online - Médicos

# Pronto!

Pronto! O Laudo Online já esta disponível para ser visualizado em tela, após isso você pode salva-lo como um arquivo PDF em seu computador ou até mesmo imprimi-lo utilizando as **ferramentas de impressã**o do seu navegador.

|                                            |                                         |                                                                    | ĺ |
|--------------------------------------------|-----------------------------------------|--------------------------------------------------------------------|---|
| Nome                                       | Poulo<br>Poulo<br>IIA A. SOUZA ALVES    | Idade: 60 -Anos<br>Código:<br>Recepção.: 15/08/2011<br>Protocolo.: |   |
| HEMOGRAMA COM                              | PLETO                                   |                                                                    |   |
| ERITROGRAMA F                              | SULTADO                                 | Valores referência                                                 |   |
| ERITROCITOS:<br>HEMOGLOBINA<br>HEMATOCRITO | 4,21 milhðes/mm3<br>13,6 g/dL<br>41,0 % | 4,1 a 5,4 miltdes/maß<br>11,9 a 15,5 g/dL<br>37,0 a 44,0 %         |   |
| V.C.M                                      | 97,3 fL<br>32,3 pg<br>33,1 g/dL         | 80,0 + 100,0 fL<br>27,5 + 31,0 pp<br>30 + 35,0 pp                  |   |
| PLAQUETAS                                  | 167 mil/mm3<br>DRIAIS.:                 | 11,5 A 10,8 4                                                      |   |
| LEUCOGRAMA                                 |                                         |                                                                    |   |
| LEUCOCITOS                                 | 11200 mm3                               | 4500 a 10000 mm3                                                   |   |
| MIELOCITOS<br>METAMIELOCITOS<br>BASTONETES | 0 % 0                                   | 0 % 0 mm3<br>0 % 0 mm3<br>0 a 5 % 0 a 500 mm3                      |   |
| < Voltar                                   |                                         |                                                                    |   |

### ATENÇÃO 🚺

Vale lembrar que para visualizar os laudos é necessário que o software **Adobe Reader** ou qualquer outro leitor de arquivos **PDF** esteja devidamente instalado em seu computador ou smart phone. Para instalar o Adobe acesse o endereço abaixo:

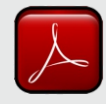

http://get.adobe.com/br/reader/

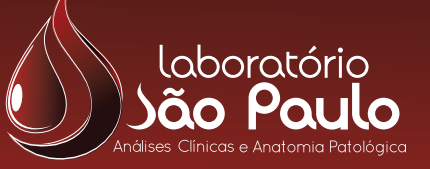

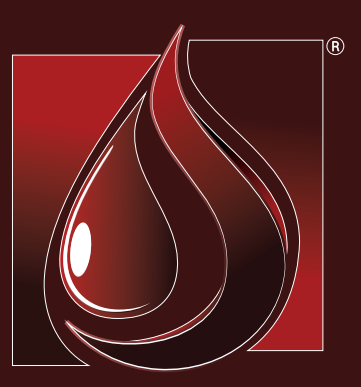

### Laboratório ão Paulo Análises Clínicas e Anatomia Patológica

www.labsaopaulo.com.br